# **PEX-8IO NPB Setup Instructions**

## Hardware Setup

#### **PEX-8IO Diagram**

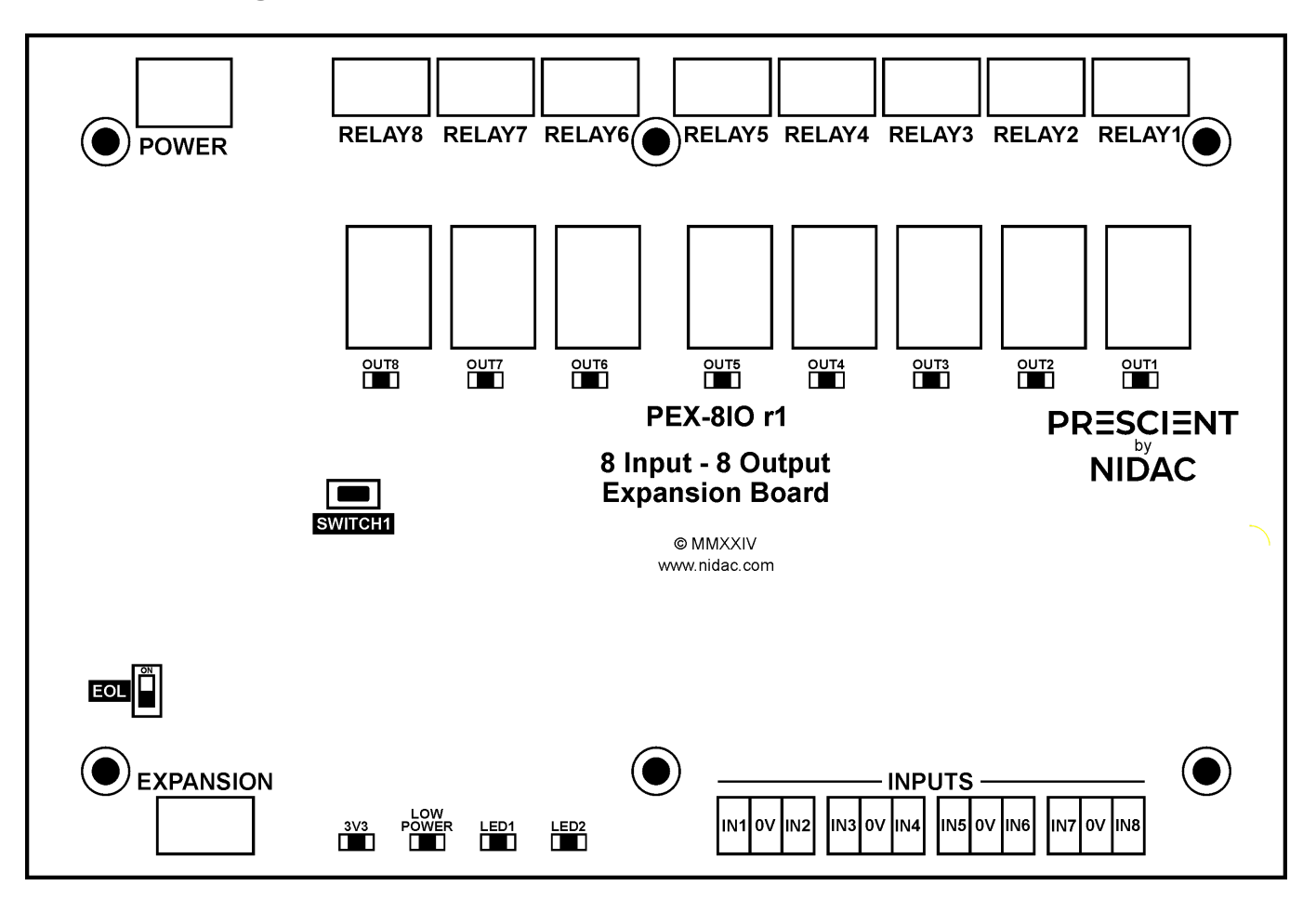

- 1. From the expansion port on the DN4 to which you wish to connect your PEX-8IO wire the A/B/0V terminals in and out of each PEX-8IO's identical terminals in a daisy chain pattern.
  - NOTE: If you are using an DN4-r2 then you will be using the port labelled 'RS-485/OSDP'.
- 2. On the last PEX-8IO in the chain terminate it by turning the EOL switch to ON.
- 3. Connect 12V power to your PEX-8IO board, ensure adequate supply (12V 0.5A).

## Adding a PEX-8IO to an existing Prescient DN4 site

| F           | PRESCIENT                                     | r Î       | Alerts             |                 |                  |                  |                   | Acknowledge All |
|-------------|-----------------------------------------------|-----------|--------------------|-----------------|------------------|------------------|-------------------|-----------------|
| Fir         | Powered by NIDAC<br>mware Version: 2.0.0-f11b | <b>52</b> | Date/Time          |                 | Туре             |                  | Action            |                 |
| >           | Deploy Changes                                |           | 2024-11-13 23:55:  | 39              | NPB NODE OFFLINE |                  | Acknowledge       | ^               |
| 1-          | Dashboard                                     |           | Controller         |                 |                  |                  |                   |                 |
| EVE         | INTO                                          | •         | Controller 02      |                 |                  |                  |                   |                 |
| ((+))       | Live Events                                   |           | 2024-11-13 09:41:2 | 24              | UNASSIGNED INPU  | TTRIGGERED       | Acknowledge       | ~               |
| ٨           | l ive Alerts                                  |           |                    |                 |                  |                  |                   |                 |
| •           | Event Logs                                    |           | Events             |                 |                  |                  |                   |                 |
| •           | Event Archives                                |           | Date/Time          |                 |                  | Туре             |                   |                 |
| USE         | ER MANAGEMENT                                 | ^         | 2024-11-14 09:48:  | 08              |                  | OPERATOR LOGIN   |                   | ~               |
| <b>±</b>    | Users                                         |           | 2024-11-13 23:55:  | 39              |                  | NPB NODE OFFLINE |                   | ~               |
| 2           | 11                                            |           | 2024-11-13 09:47:  | 31              |                  | SYSTEM CONFIG DE | PLOY SUCCEEDED    | ~               |
| Ě           | User Groups                                   |           | 2024-11-13 09:47:  | 30              |                  | DOOR CLOSED      |                   | ~               |
|             | Schedules                                     |           | 2024-11-13 09:47:  | 30              |                  |                  | PEOLIESTED        | ~               |
|             |                                               |           | 2024-11-13 09:47:  | 18              |                  | SYSTEM CONFIG DE |                   | ~               |
| U           | Release Times                                 |           | 2024-11-13 09:44:  | 22              |                  |                  |                   | ~               |
| на          |                                               | ~         | 2024-11-13 09:41:2 | 25              |                  | SYSTEM CONFIG DE | PLOY SUCCEEDED    | ~               |
| 1141        |                                               |           | 2024-11-13 09:41:2 | 24              |                  | DOOR CLOSED      |                   | ~               |
| 12          | Controllers                                   |           | 2024-11-13 09:41:2 | 24              |                  | UNASSIGNED INPUT | TRIGGERED         | ~               |
| ¥           | Expansion Bus                                 |           | 2024-11-13 09:41:2 | 24              |                  | DOOR LOCKED      |                   | ~               |
| · ·         | Expension bus                                 |           | 2024-11-13 09:41:1 | 2               |                  | SYSTEM CONFIG DE | PLOY REQUESTED    | ~               |
| ÷÷          | Lift Control                                  |           | 2024-11-13 09:39:  | 12              |                  | OPERATOR LOGIN   |                   | ~               |
|             | 🛄 Levels                                      |           | 2024-11-13 09:39:  | 05              |                  | OPERATOR LOGOUT  |                   | ~               |
|             | Lift Cars                                     |           | Controllers        |                 |                  |                  |                   |                 |
| j.          | Door Groups                                   |           | Deploy Changes     | Rollback Config | Restore Backup   | Update Firmware  | 🕁 Download Backup | 2               |
| 1011<br>010 | Credential Formats                            |           | Collect Diagnos    | tic             |                  |                  |                   |                 |
| AD\         | VANCED                                        | ^ _       |                    |                 |                  |                  |                   |                 |

4. Log in to your Prescient DN4 system and navigate to the 'Expansion Bus' page on the Navbar located under 'Hardware' category.

|             | Event Archives    |    | * |                 |           |         |                 |        |                 | Logged in as admin | LOGOUT  | Help   |
|-------------|-------------------|----|---|-----------------|-----------|---------|-----------------|--------|-----------------|--------------------|---------|--------|
| USE         | R MANAGEMENT      |    |   |                 |           |         |                 |        |                 |                    |         |        |
| *           | Users             |    | E | Expansion Bus   |           |         |                 |        |                 | G                  | Refresh | 🚫 Scan |
| *           | User Groups       |    |   | Controller Name |           | Co      | ntroller Serial |        |                 |                    |         |        |
| Ē           | Schedules         |    |   |                 |           |         |                 |        |                 |                    |         |        |
| Ū           | Release Times     |    |   | Controller 02   |           | 01      | 0106e4          |        |                 |                    |         | ^      |
| НАБ         | RDWARE            |    |   | Name            | Device ID | Туре    | Version         | Online |                 |                    |         |        |
|             | Controllers       |    |   | PEX-8IO 1       | 0b7ae500  | PEX-8IO | 1.0.0-07d16fe2  | Online | Update Firmware | Ä                  |         | 1      |
| ×           | Expansion Bus     |    |   |                 |           |         |                 |        |                 |                    |         |        |
| ÷:          | Lift Control      |    |   |                 |           |         |                 |        |                 |                    |         |        |
|             | 🔛 Levels          |    |   |                 |           |         |                 |        |                 |                    |         |        |
|             | Lift Cars         |    |   |                 |           |         |                 |        |                 |                    |         |        |
| <b>1</b> 2  | Door Groups       |    |   |                 |           |         |                 |        |                 |                    |         |        |
| 1011<br>010 | Credential Format | ts |   |                 |           |         |                 |        |                 |                    |         |        |
| ADV         | /ANCED            |    |   |                 |           |         |                 |        |                 |                    |         |        |
|             | Anti-Passback     |    |   |                 |           |         |                 |        |                 |                    |         |        |
| CON         | FIGURATION        |    |   |                 |           |         |                 |        |                 |                    |         |        |
| <b>_</b>    | Audit Logs        |    |   |                 |           |         |                 |        |                 |                    |         |        |
| ÷           | System            |    |   |                 |           |         |                 |        |                 |                    |         |        |
| £           | Networking        |    |   |                 |           |         |                 |        |                 |                    |         |        |
| ۲           | Operators         |    |   |                 |           |         |                 |        |                 |                    |         |        |
| •           | Roles             |    |   |                 |           |         |                 |        |                 |                    |         |        |
| X           | Messaging Servic  | e  |   |                 |           |         |                 |        |                 |                    |         |        |
| 0           | Time Settings     |    |   |                 |           |         |                 |        |                 |                    |         |        |

- 5. On the 'Expansion Bus' page press 'Scan Button' in the upper right hand side. NOTE: Running a scan will temporarily pause NPB activity while the scan takes place, in the below example the existing PEX8IO named 'EXP.01' will pause while we run our scan. This scan is *global* and scans all controllers on the network. A pop-up will inform you of the above so confirm and press the 'Scan' button on the pop up to proceed.
- Example A) An NPB scan discovering no new devices and one already configured device

| Discovered Expansion Device | s         |                   |         | ×     |
|-----------------------------|-----------|-------------------|---------|-------|
| Controller Name             |           | Controller Serial |         |       |
| Controller 02               |           | 010106e4          |         | ^     |
| Configured Devices          |           |                   |         |       |
| Name                        | Device Id |                   | Туре    |       |
| EXP.01                      | 0b7ae500  |                   | PEX-8IO |       |
|                             |           |                   |         |       |
|                             |           |                   |         | Close |

• Example B) An NPB scan discovering a new device.

#### **Discovered Expansion Devices**

| Controller Name    |           |         | Controller Serial |        |
|--------------------|-----------|---------|-------------------|--------|
| Controller 02      |           |         | 010106e4          | ^      |
| Discovered Devices |           |         |                   |        |
| Name               | Device Id | Туре    |                   |        |
| PEX-8IO 1          | 0b7ae500  | PEX-8IO |                   |        |
|                    |           |         |                   |        |
|                    |           |         |                   | Submit |

- 6. On the scan results modal you can see discovered devices which are displayed on a per controller basis. Discovered expansion devices can be given custom labels at this point.
  - Expansion devices are listed by their DeviceID which is an 8 character unique serial number which can be found on a printed label on the PEX-8IO for easy identification.
- 7. You can now use the available I/O from the PEX8IO that has been enrolled to configure lift control, access control doors and key lockers etc.
- 8. Once configuration is complete ensure that the configuration is deployed as this will finalize initialization of the NIDAC Peripheral Bus (NPB).

#### **Deleting a PEX device**

- 1. On the 'Expansion Bus' Page each controller and their associated expansion devices are displayed, each expansion device can be individually deleted via the trash icon on the row of the device in question.
- 2. If you have inputs from this expansion device associated with other entities in the system like lift cars or doors then you will have to edit or remove those entities before you can proceed with deleting. If this is the case and you attempt to proceed you will be shown an error.
- 3. If no inputs are in use then you will be shown confirmation dialogue and can either cancel the operation or press confirm to proceed with deleting a PEX device.

## Locating a PEX device

• This assumes that the PEX device in question has been scanned and enrolled in your system and you have deployed your configuration after enrollment

| RESCIENT                                                             |
|----------------------------------------------------------------------|
| Powered by NIDAC<br>ware Version: 2.0.0-f11b2                        |
| leploy Changes                                                       |
| Dashboard                                                            |
| ENTS ^                                                               |
| Live Events                                                          |
| Live Alerts                                                          |
| Event Logs                                                           |
| Event Archives                                                       |
| User Groups<br>Schedules<br>Release Times<br>RDWARE ^<br>Controllers |
| Expansion Bus                                                        |
| Lift Control                                                         |
| 🛄 Levels                                                             |
| Lift Cars                                                            |
|                                                                      |
| Door Groups                                                          |
| Door Groups Credential Formats                                       |

- 1. On the 'Expansion Bus' page press the light bulb icon so it is filled in, this will begin pulsing the indicator LED on the appropriate PEX device
- 2. Find the PEX-8IO with the flashing indicator LED and you have located the PEX specified
- 3. You can confirm this via the DeviceID printed on a label on the PEX-8IO against the DeviceID on the user interface.